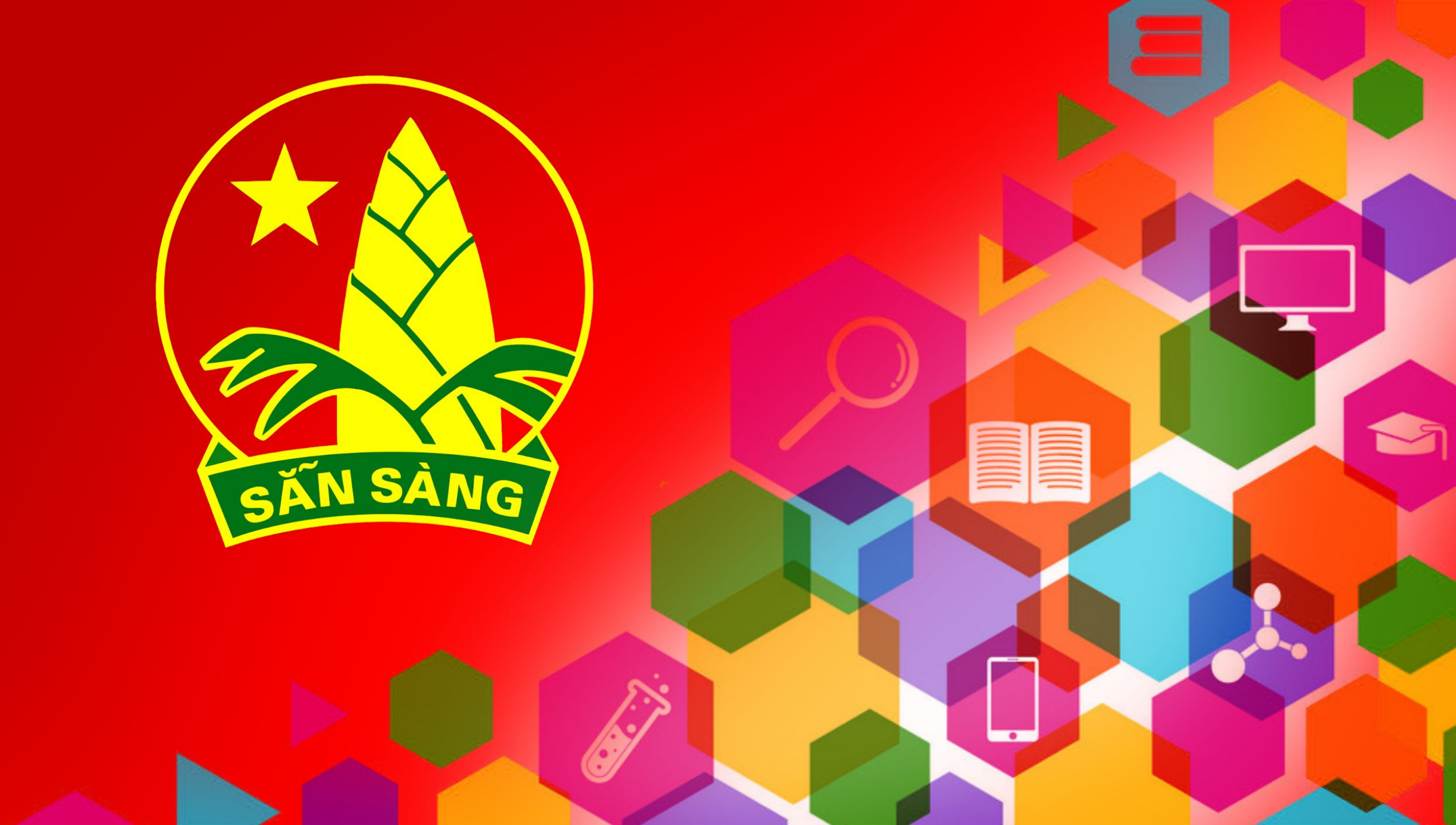

### TÀI LIỆU HƯỚNG DẪN TRẢI NGHIỆM TRÊN NỀN TẢNG SỐ

### HƯỚNG DẪN TẠO TÀI KHOẢN TRÊN NỀN TẢNG

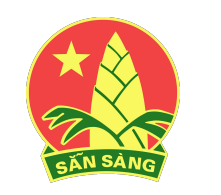

HỘI ĐỒNG ĐỘI TRUNG ƯƠNG

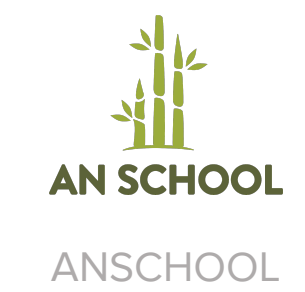

## GIỚI THIỆU

Her Year

### **GIỚI THIỆU CHUNG**

Quy trình tạo tài khoản tham gia chương trình: 1. Chương trình cấp tài khoản cho Thầy Cô và cán bộ Đoàn cơ sở theo mẫu đăng ký từ các đơn vị gửi về.

2. Các Cán bộ Đoàn cơ sở và Thầy Cô đã được cấp tài khoản được phép đăng nhập vào hệ thống để tự tạo tài khoản cho Đội viên, học sinh của đơn vị mình tham gia vào chương trình.

> Tài khoản giáo viên & cán bộ Đoàn cơ sở

Tài khoản Đội viên, học sinh

 $\cap$ 

- BTC chương trình tạo
- Giáo viên, CBĐ cơ sở đã có tài khoản & email liên kết với tài khoản tự tạo

### TÀI KHOẢN CÁN BỘ ĐOÀN CƠ SỞ và GIÁO VIÊN

Chương trình sẽ cấp tài khoản **MỚI** cho giáo viên và cán bộ Đoàn cơ sở tham gia chương trình theo mẫu đăng ký tại <u>đường dẫn này</u>.

Các anh chị điền thông tin vào danh sách đăng ký trên đường dẫn và sau 24g quay lại theo dõi thông tin BTC ghi chú tại cột L & M nhé!

### TÀI KHOẢN ĐÃ ĐƯỢC CẤP

Các tài khoản đã được cấp vẫn tiếp tục có thể sử dụng trên hệ thống.

Tuy nhiên, những tài khoản đã có nhưng không liên kết với email (lúc gửi danh sách đăng ký không gửi kèm email) sẽ **không thể đăng nhập hệ thống để tạo tài khoản**.

Nếu muốn cấp thêm quyền tạo tài khoản, các anh chị bổ sung email và gửi danh sách về cho BTC. Vui lòng ghi chú danh sách bổ sung email, không phải đăng ký mới.

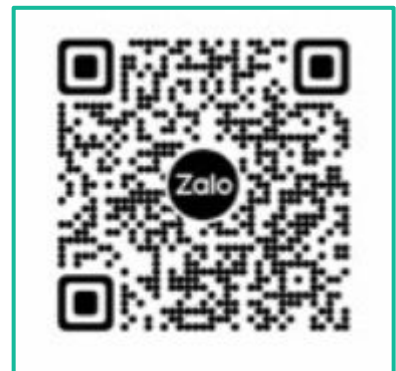

|   | Tài khoản chỉ<br>truy cập nền tảng |
|---|------------------------------------|
| ) | TK có quyền tạo                    |

tài khoản học sinh

- Được BTC cấp
- Không có liên kết email
- Được BTC cấp
- Có email liên kết

# **GIÁO VIÊN**

### TÀI KHOẢN CÁN BỘ ĐOÀN CƠ SỞ và GIÁO VIÊN

Chúng tôi khuyến khích các đơn vị trường học đăng ký tạo tài khoản cho giáo viên Tổng phụ trách Đội, giáo viên tin học (để hỗ trợ kỹ thuật), thành viên BCH Chi đoàn giáo viên và các giáo viên chủ nhiệm và Ban giám hiệu (nếu cần thiết).

Việc tạo tài khoản cho học sinh sau này sẽ được tạo theo đơn vị lớp trên hệ thống nên giáo viên chủ nhiệm có thể hỗ trợ tốt cho việc tạo tài khoản của học sinh.

### TÀI KHOẢN ĐỘI VIÊN, HỌC SINH

St. Stor

Các anh chị sử dụng email gắn với tài khoản của mình để đăng nhập hệ thống và làm theo hướng dẫn trên hệ thống để tạo tài khoản của học sinh

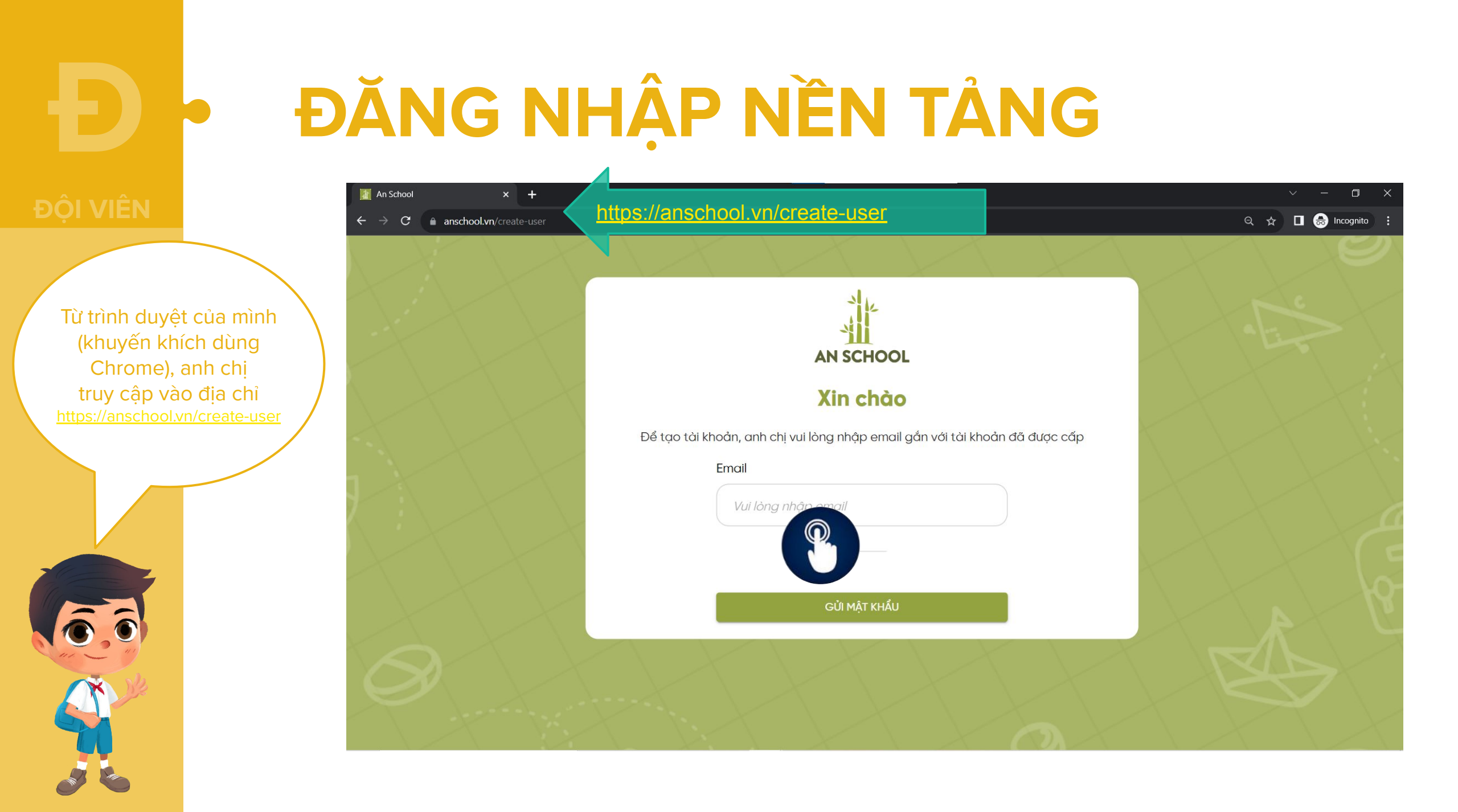

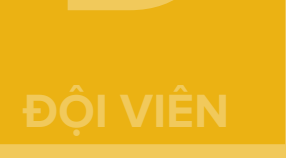

Nhập email của anh chị. *Lưu ý:* email này phải là email đã đăng ký với hệ thống

### THAO TÁC TRÊN NỀN TẢNG

AN SCHOOL

#### Xin chào

Để tạo tài khoản, anh chị vui lòng nhập email gắn với tài khoản đã được cấp

#### Email

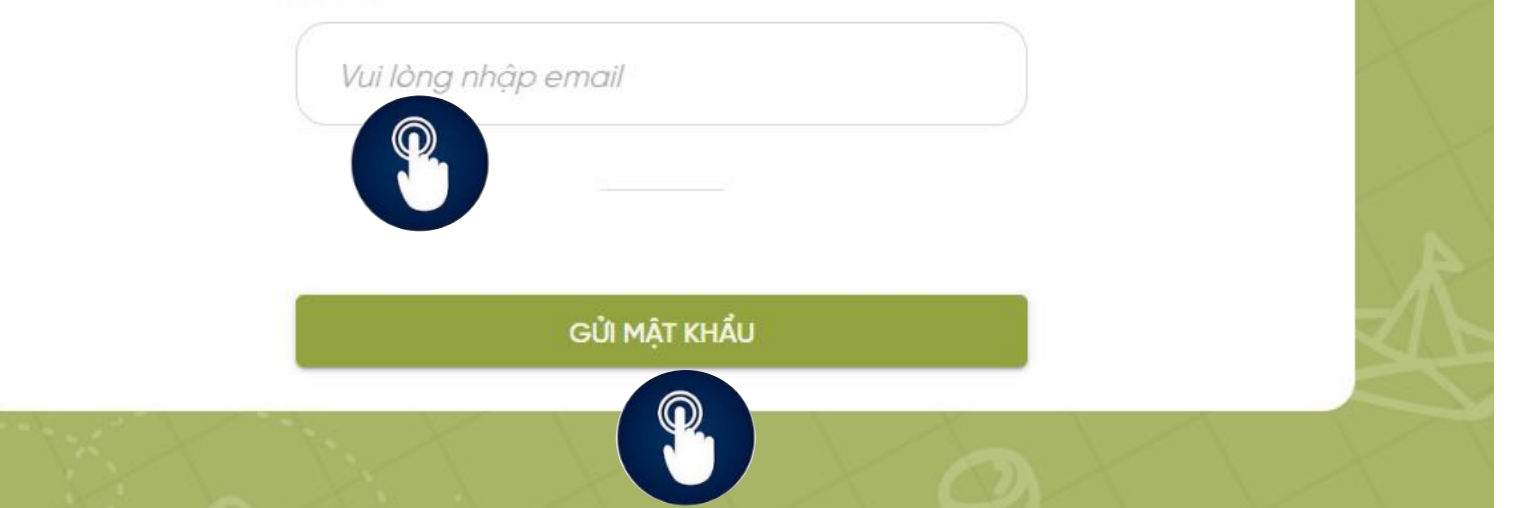

## Anh chị kiểm tra email của mình để nhân email và mât khẩu đăng nhập một lần (OTP)

### THAO TÁC TRÊN NỀN TẢNG

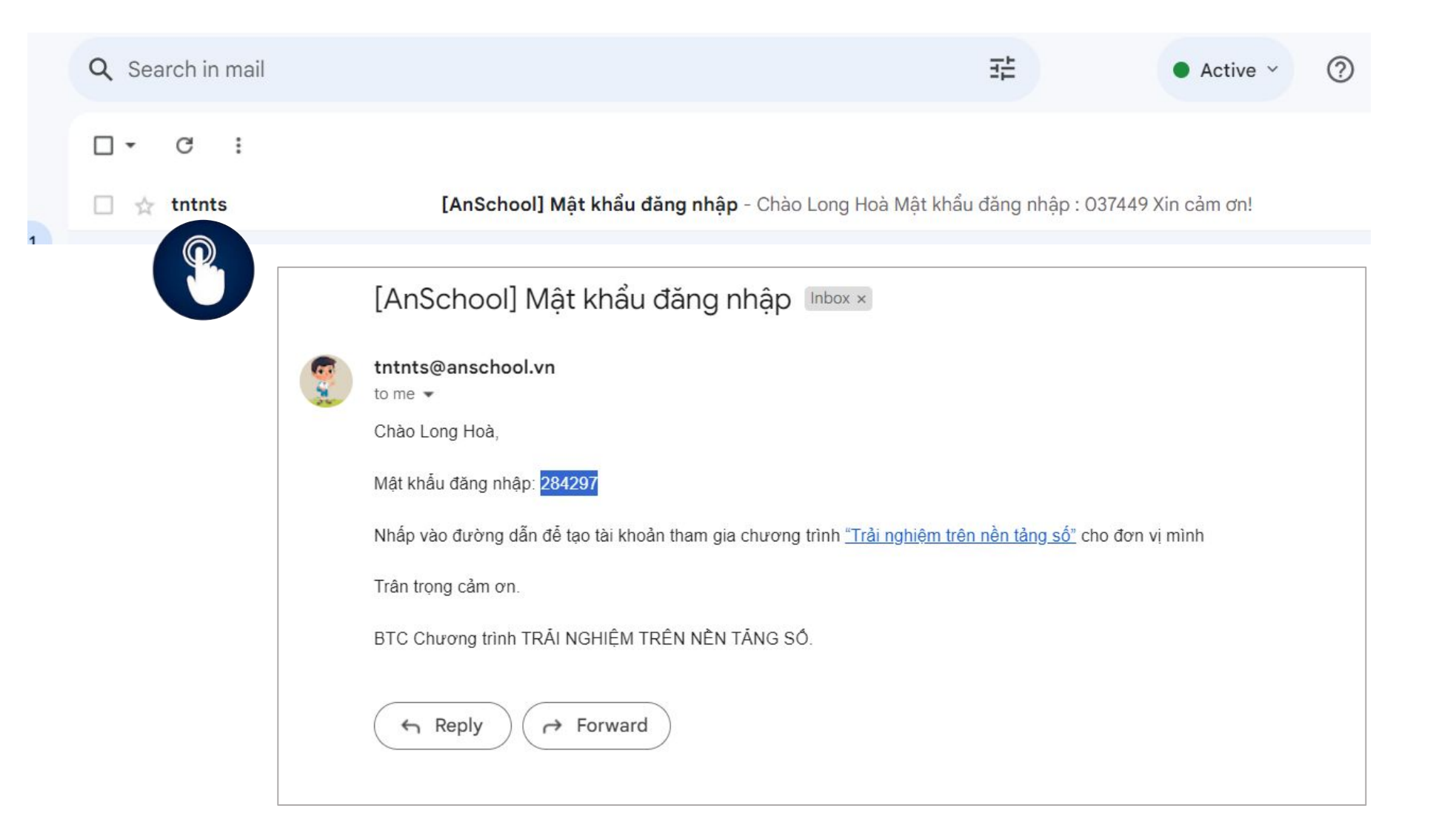

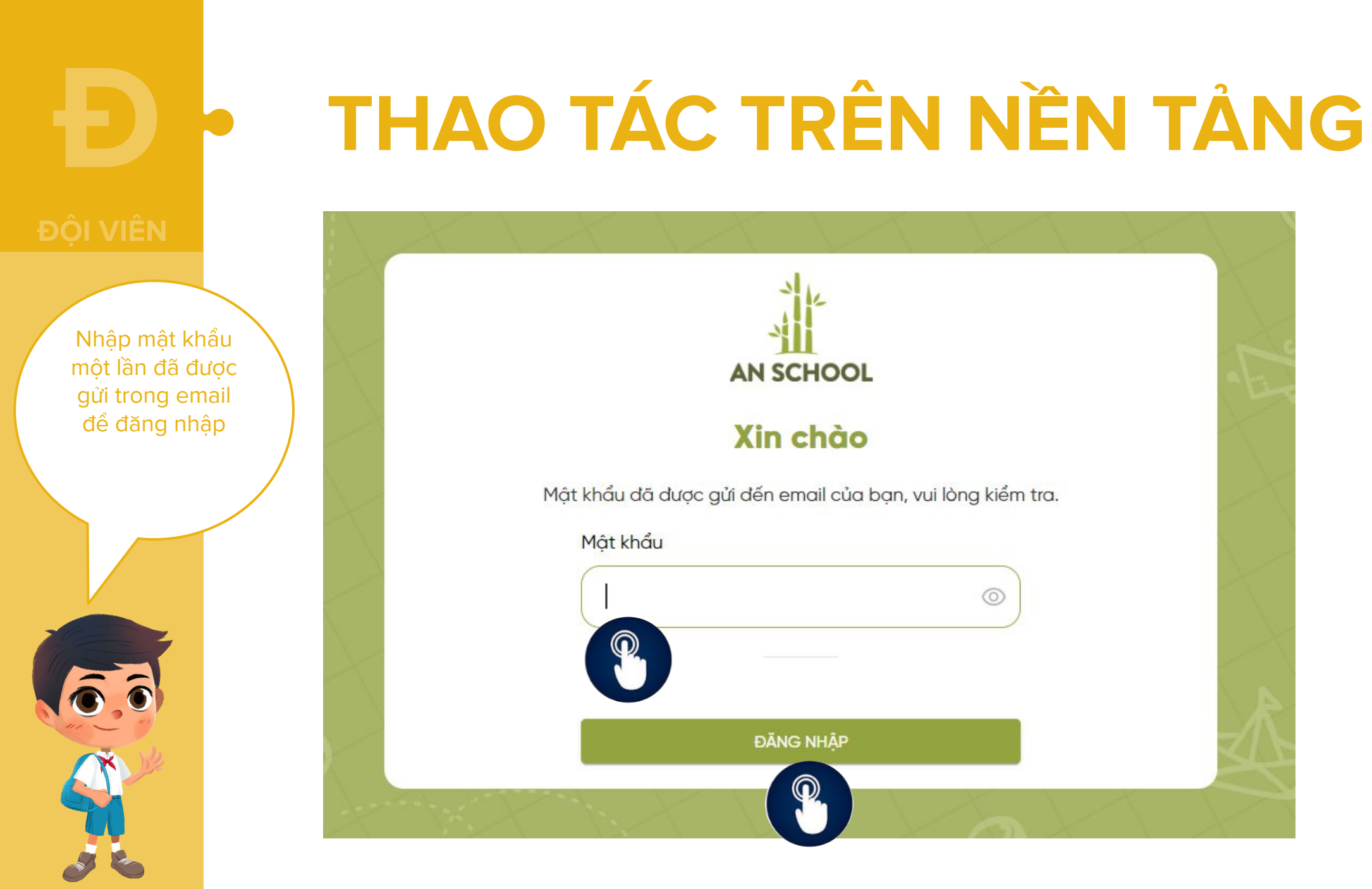

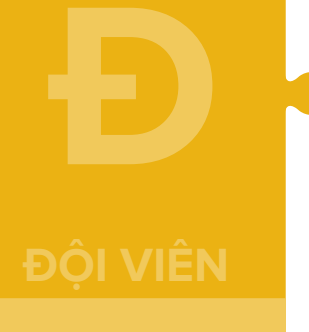

### CHỌN LỚP >> THÊM ĐỘI VIÊN

#### Tìm kiếm Liên đôi: Trường TH Testing - Quân 1, TPHCM Lớp học (chọn hoặc nhập tạo mới) \* Số Chi đôi - Lớp học Số Đôi viên - Học sinh 9 6 Thêm Đội Viên Ở giao diện tạo tài khoản, anh chi Lớp 3 Tài khoản/Mật khẩu chon lớp học đã Ho và Tên Giới tính Email Vai trò Phân đôi Ngày tạo Lớp 4 có sẵn hoặc nhập Lớp 5 mới tên lớp học lớp 7 Lớp 9A1 Chọn "Thêm Đội Viên" để tạo lớp 3/1 tài khoản cho Đôi viên, hoc sinh trong lớp/ chi đôi

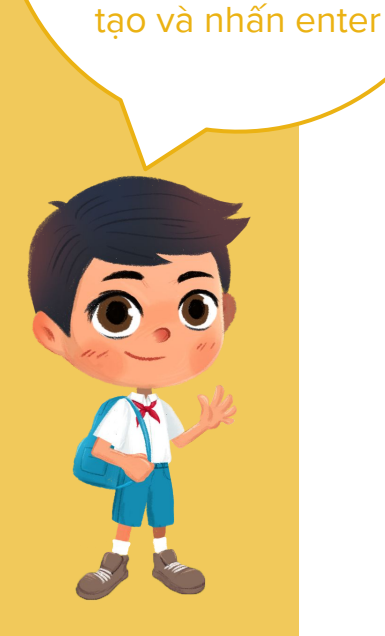

mà mình muốn

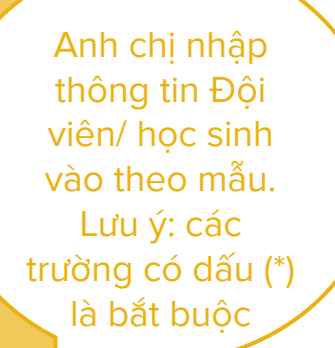

### Thông tin Đội viên

Thêm Đội Viên (Lớp 4A1)

| Giới tính (*) | Vai trò (*) |   |
|---------------|-------------|---|
| Nam           | ▼ Đội viên  | * |
| Phân đội      | Điện thoại  |   |
| Phân đội 1    | •           |   |
| Email         |             |   |
|               |             |   |
| Dían          | Laudhâna    | - |

| Họ và Tên (*)    |     |                                                 |   |
|------------------|-----|-------------------------------------------------|---|
| Hoàng Thanh Minh |     |                                                 |   |
| Giới tính (*)    | Vo  | ii trò (*)                                      |   |
| Nam              | •)( | Đội viên                                        | × |
| Phân đội         |     | Liên đội trưởng                                 |   |
| Phân đội 1       | •   | UV BCH Liên đội                                 |   |
| Email            |     | Chi đội trưởng<br>Chi đội phó<br>UV BCH Chi đội |   |
|                  |     | Đội viên                                        |   |
|                  |     | Lớp trưởng                                      |   |
| Đóng             |     | Lớp phó                                         |   |

Khi kết thúc, các anh chị nhấp "Lưu thông tin" Chọn vai trò của học sinh trong liên đội và chi đội, chỉ chọn một vai trò cao nhất nếu học sinh có nhiều vai trò.

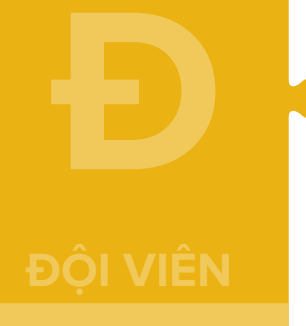

#### Lấy thông tin tài khoản và mật khẩu để hướng dẫn Đội viên đăng nhập

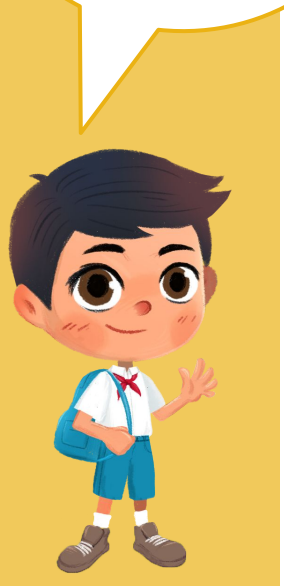

### Thông tin tài khoản được tạo

#### Tìm kiếm

Lớp học (chọn hoặc nhập tạo mới) \*

Số Chi đội – Lớp học Số Đội viên – Học sinh

Liên đội: TRƯỜNG THCS HOÀNG HOA THÁM - Thành phố Bắc Giang

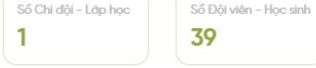

Tài khoản/Mât khẩu Ho và Tên Giới tính Email Vai trò Phân đôi Ngày tao chunhatanh8a1/shds2023 Chu Nhât Anh Nữ Đội viên Phân đội 2 2023-05-11 19:29:21 Sửa ngovanngocanh8a1 / shds2023 Ngô Văn Ngọc Anh Nữ Đội viên Phân đội 2 2023-05-11 19:29:21 Nữ nguyenhaianh8a1/shds2023 Nguyễn Hải Anh Đội viên Phân đội 2 2023-05-11 19:29:21 Sửa nguyenngocanh8a1 / shds2023 Nguyễn Ngọc Anh Nữ Đôi viên Phân đội 2 2023-05-11 19:29:21 tranhoanganh8a1 / shds2023 Trần Hoàng Anh Nam Chi đôi phớ Phân đội 2 2023-05-11 19:29:21 nguyenngocbao8a1/shds2023 Nguyễn Ngọc Bảo Nam Đôi viên Phân đôi 2 2023-05-11 19:29:21 taducdung8a1/shds2023 Ta Đức Dũng Nam Đôi viên Phân đôi 2 2023-05-11 19:29:21 Đồng Thái Dương Nam Đôi viên Phân đôi 2 2023-05-11 19:29:21 s2023  $\bigcirc$ 

> Chọn "Sửa" khi cần điều chỉnh thông tin của Đội viên/ học sinh

Tải Danh Sách Tài Khoải

hêm Đôi Viêi

Đây là thông tin tài khoản và mật khẩu được cấp cho học sinh

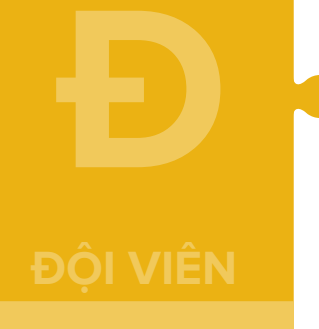

### Thông tin tài khoản được tạo

Anh chị có thể tải toàn bộ danh sách tài khoản đã được tạo của lớp/ trường mình bằng cách nhấn vào nút "Tải Danh Sách Tài Khoản"

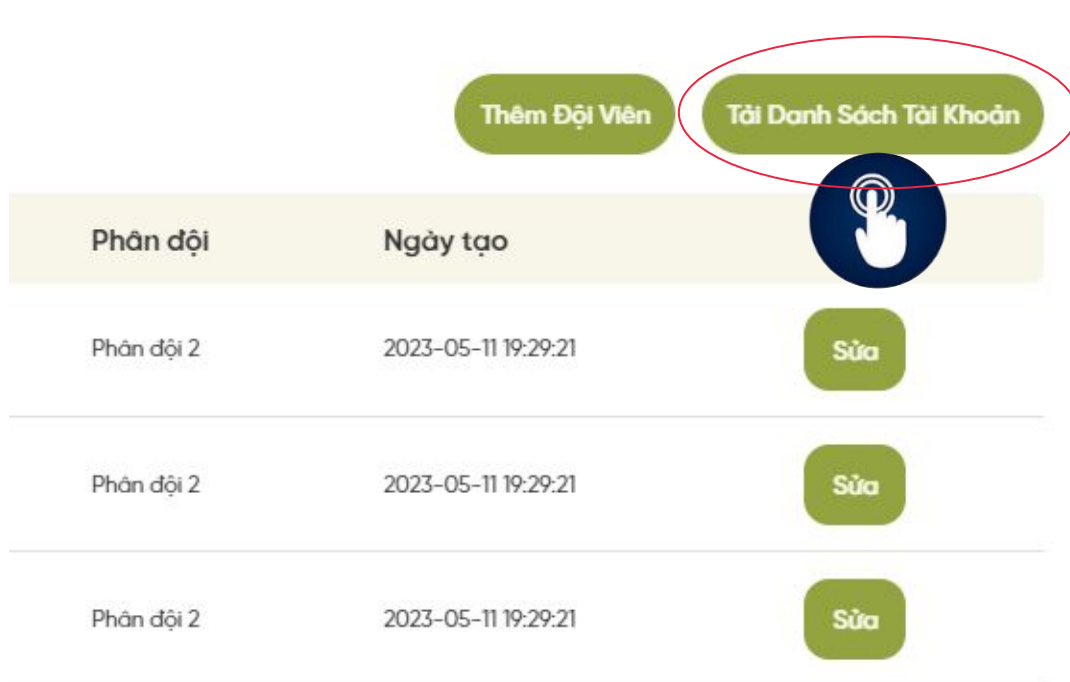

Nhấn "Tải Danh Sách Tài Khoản" để tải toàn bộ danh sách tài khoản của lớp/ trường tại thời điểm tải xuống.

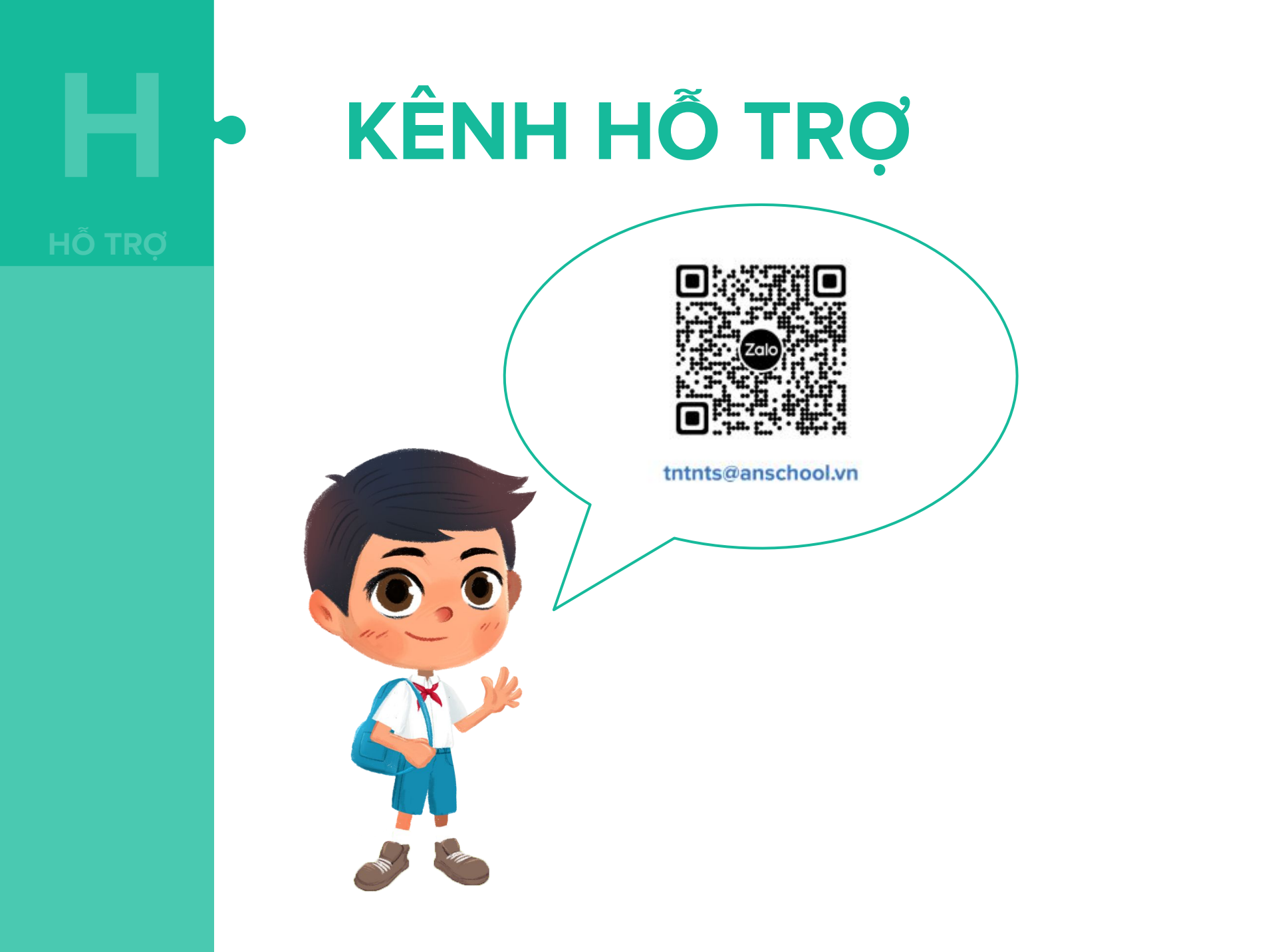

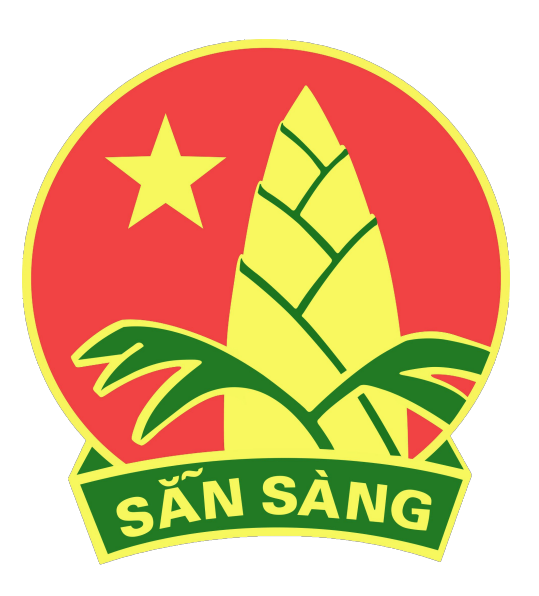

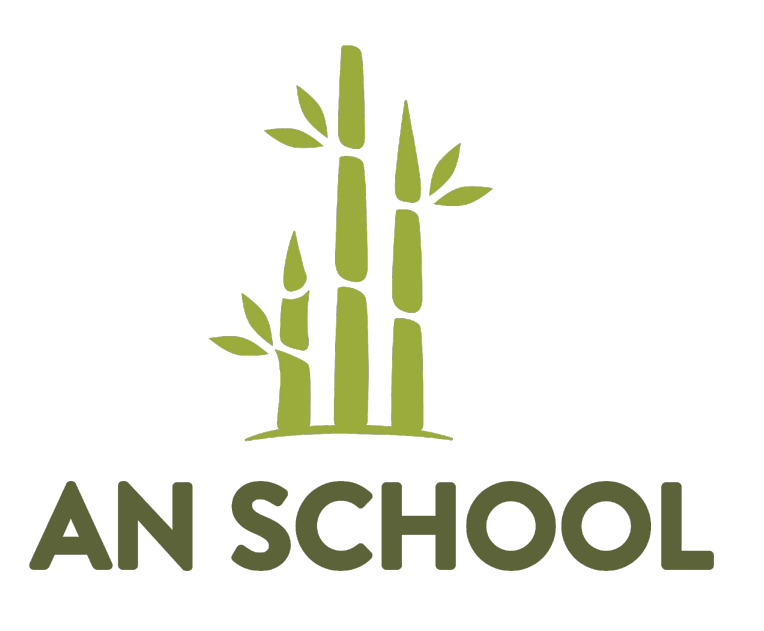